2018年11月16日第1.0版

## 端末セキュリティみまもり インストールマニュアル

**ナカヨ電子サービス株式会社** NAKAYO ELECTRONICS CO.,LTD.

## <u>1. セキュリティエージェントのインストール</u>

- 1. インストーラを契約者パソコンに保存し、インストーラをダブルクリックします。
- 2. 以下のポップアップが表示されたら、「はい」をクリックします。

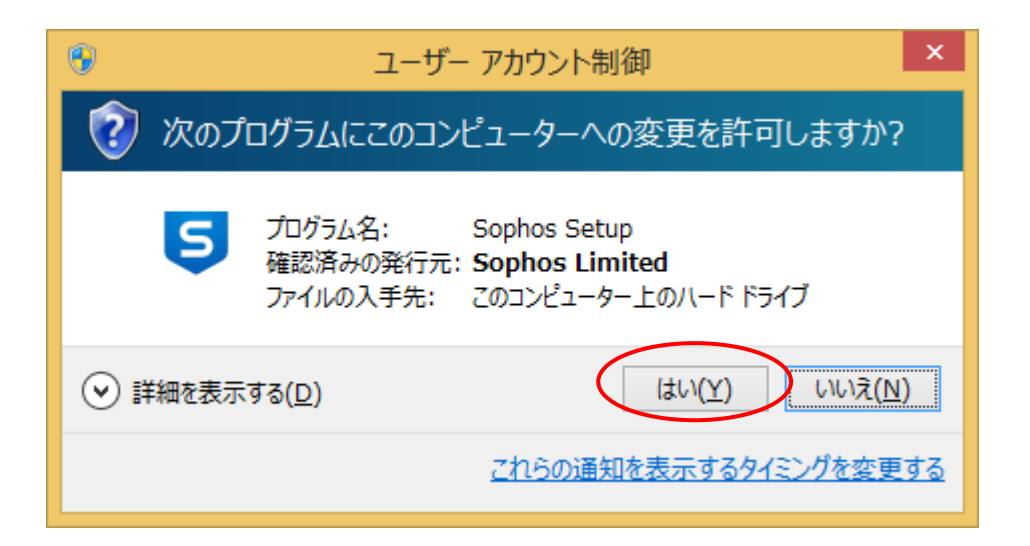

3. 「SOPHOS Endpoint Protection インストーラ」画面が表示されます。「インストール」をクリックします。

| SOPHOS                                                                         | Endpoint Protection インストーラ | - ×   |  |  |  |
|--------------------------------------------------------------------------------|----------------------------|-------|--|--|--|
| ようこそ! 次の製品がインストールされます。<br>注:インストールが完了するまでおよそ 10分かかります。一度開始すると、キャンセルすることはできません。 |                            |       |  |  |  |
| ◎ Intercept X<br>エクスプロイト防止、ランサムウェア対策、根本原因解析 [RCA]。                             |                            |       |  |  |  |
|                                                                                |                            |       |  |  |  |
|                                                                                |                            |       |  |  |  |
| 利用条件 バージョン: 1.2                                                                | オンストール                     | キャンセル |  |  |  |

「ダウンロードしています…」と表示後、インストールが開始されますので、待機します。

| SOPHOS          | Endpoint Protection インストーラ | - × |
|-----------------|----------------------------|-----|
| ダウンロードしています…    |                            |     |
|                 | インストールが完了するまでおよそ 10分かかります。 |     |
|                 |                            |     |
|                 |                            |     |
|                 |                            |     |
|                 |                            |     |
|                 |                            |     |
| 利用条件 バージョン: 1.2 |                            |     |

4. 「インストールに成功しました」と表示されたら、「完了」をクリックします。PC 端末が再起動します。

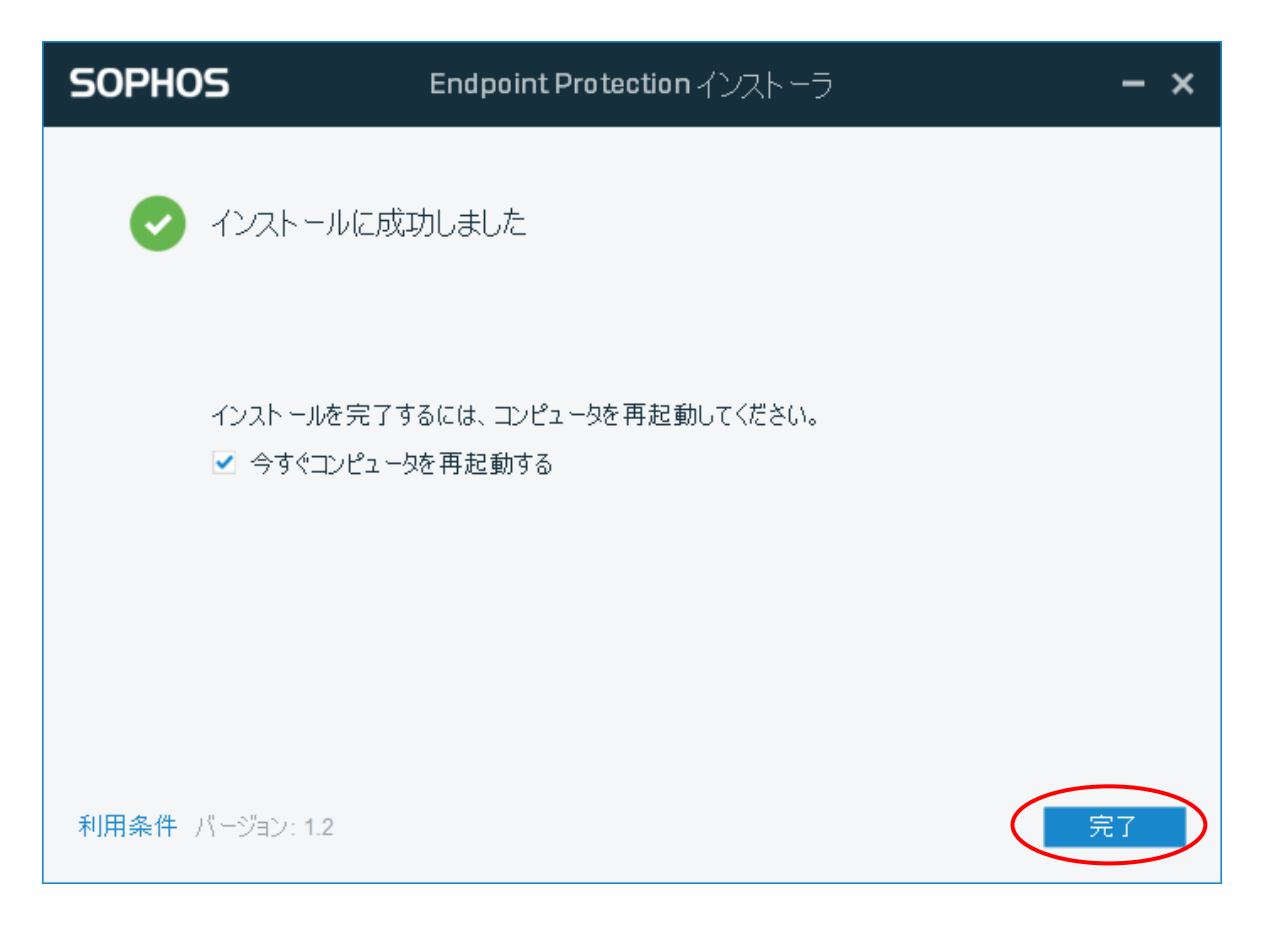

5. クライアントのタスバーにセキュリティエージェントを示すアイコンが表示されていることを確認し、ダブルクリックしま す。

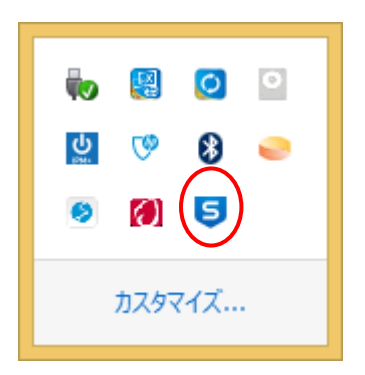

6. セキュリティエージェントの画面を表示し、「コンピュータは保護されています」の左側にあるチェックが緑になってい れば正常です。

| SOPHOS | ステータス                                          | ተላጋኑ | 設定                                                          | - ×                                                             |
|--------|------------------------------------------------|------|-------------------------------------------------------------|-----------------------------------------------------------------|
| ~      | コンピュータ                                         | は保護さ | れています                                                       | 検索                                                              |
|        | <要と思われるア<br>プリ<br>)<br>)<br>)                  |      | <ul> <li>Web 脅威</li> <li>O</li> <li>ブロックしたリクエスト数</li> </ul> | <ul> <li>(2) 悪意のある動作</li> <li>(2) し</li> <li>(1) 検出数</li> </ul> |
| e      | <ul> <li>悪質なトラフィーク</li> <li>検出した接続数</li> </ul> | ィック  |                                                             | <ul> <li>⑤ エクスプロイト</li> <li>〇</li> <li>検出数</li> </ul>           |
|        |                                                |      |                                                             | ヘルプ   パージョン情報                                                   |

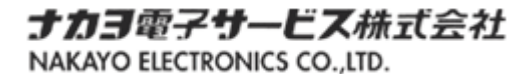